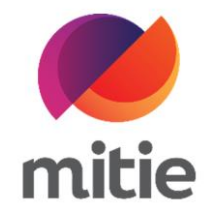

## Maximo 7.6 – Subcontractor Portal

How to use the Subcontractor Portal

How to upload prestart documents.

The details on the next page will help you:

• to add prestart documents.

| 1. | Go to Documents tab. | Details<br>Required D | Attendance<br>Pocuments | Assets        | Log Notes       | Documents     | Mitigation Events |               |  |
|----|----------------------|-----------------------|-------------------------|---------------|-----------------|---------------|-------------------|---------------|--|
|    |                      | Docum                 | ent                     | Applies To    | Id              | Certcoo       | de Description    | Due By Status |  |
|    |                      | 🗌 Imag                | es AS                   | SIGNMENT      | 3029897         | 8             | As-left photo     | PRECOMP       |  |
|    |                      | 🗌 Imag                | es AS                   | SIGNMENT      | 3029897         | 8             | As-found photo    | PRESTART      |  |
|    |                      |                       |                         |               |                 |               |                   |               |  |
|    |                      | Document:<br>This wor | s<br>k order does       | not currently | / have any linl | ked documents | i.                |               |  |

| 2. Click Create. |               |                       |                      |                |
|------------------|---------------|-----------------------|----------------------|----------------|
| open.)           | Due By Status | Non-Completion Reason | Non-Completion Notes | Action         |
|                  | PRECOMP       |                       |                      | Cannot provide |
|                  | PRESTART      |                       |                      | Cannot provide |
|                  |               |                       |                      |                |
|                  |               |                       |                      |                |
|                  |               |                       |                      |                |
|                  |               |                       |                      |                |
|                  |               |                       |                      |                |
|                  |               |                       |                      | Create         |

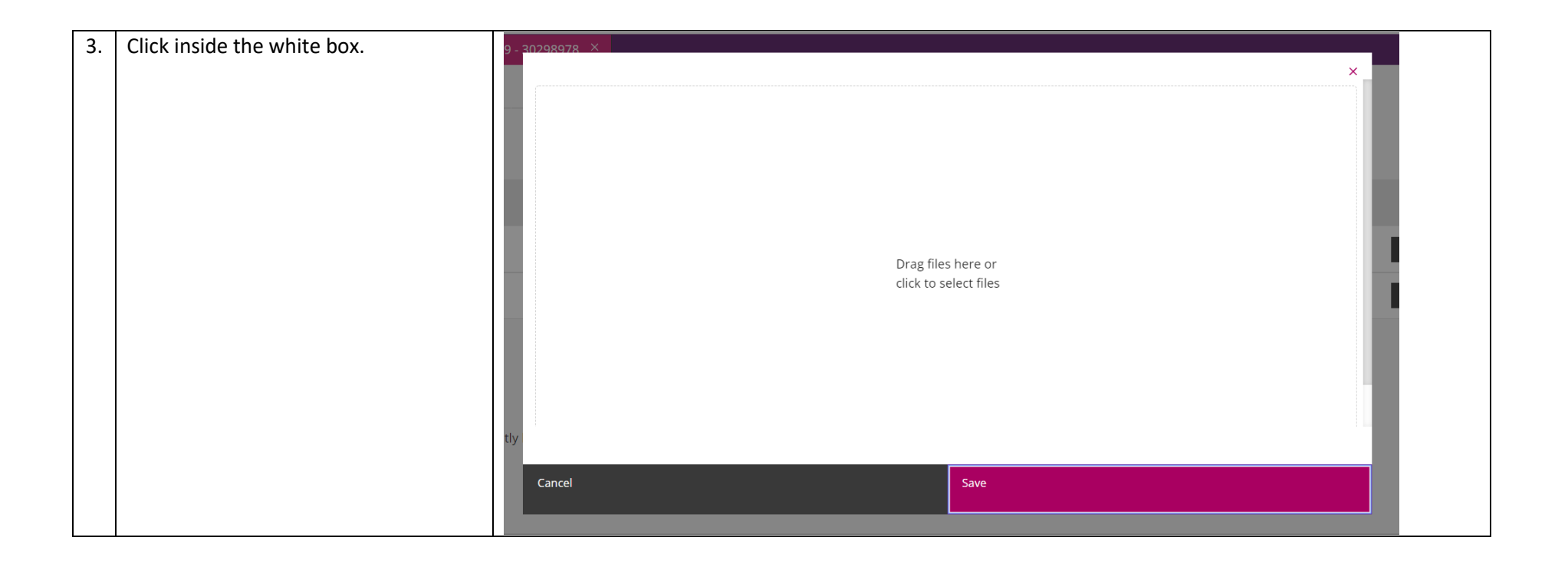

| 4. | Select the file from your computer and | 39 - 30298978 X       |                                        |         |              |            | ×      | × |
|----|----------------------------------------|-----------------------|----------------------------------------|---------|--------------|------------|--------|---|
|    | click Open.                            | ← → • ↑ ▲ « SUB       | PORTAL > docs for testing > New folder | 5 ~     | ン シ Search N | lew folder |        |   |
|    |                                        | Organise 🔹 New folder |                                        |         |              | · ·        | ?      |   |
|    |                                        | APROVE TO PAY         | After picture                          | $\odot$ |              |            |        |   |
|    |                                        | o Contacts            | Before picture                         | $\odot$ |              |            |        | 4 |
|    |                                        | Desktop               | 📄 front auto door                      | $\odot$ |              |            |        |   |
|    |                                        | T DOC                 | 🛃 Job report                           | $\odot$ |              |            |        | c |
|    |                                        | Documents             | 🖳 Quote                                | $\odot$ |              |            |        |   |
|    |                                        | T 🕹 Downloads         |                                        |         |              |            |        | с |
|    |                                        | Favourites            |                                        |         |              |            |        |   |
|    |                                        | 📜 Microsoft Teams     |                                        |         |              |            |        |   |
|    |                                        | Note: Pictures        |                                        |         |              |            |        |   |
|    |                                        |                       |                                        |         |              |            |        |   |
|    |                                        | File nam              | e: Before picture                      |         | ✓ All files  |            | $\sim$ |   |
|    |                                        | ntly                  |                                        |         |              |            |        |   |
|    |                                        |                       |                                        |         | <u>O</u> pen | Cancel     |        |   |
|    |                                        | Cancel                |                                        | Save    |              |            |        |   |
|    |                                        |                       |                                        |         |              |            |        |   |
|    |                                        |                       |                                        |         |              |            |        |   |

| 5. | Select the Document Type from the drop-down options. | 39 - 20298978 ×                             | Before picture.jpg                                                                                                    | ×                            |
|----|------------------------------------------------------|---------------------------------------------|----------------------------------------------------------------------------------------------------|------------------------------|
|    |                                                      | Before nicture ing                          | Please complete the document information                                                                                                    | below.                       |
|    |                                                      |                                             | Document Type                                                                                                    | Required Document (Optional) |
|    |                                                      | e<br>T                                      | Select a Type<br>Select a Type<br>Asbestos<br>Attachments<br>Certificates<br>ClientSignature<br>Diagrams<br>EngineerSignatur<br>Images<br>Purchase Orders<br>Quotes<br>Receipts<br>V | Not a required document      |
|    |                                                      | Drag files here or<br>click to select files | Risk Assessment<br>UnknownSignature<br>WRS                                                                                                    |                              |
|    |                                                      | ntly                                        |                                                                                                    |                              |
|    |                                                      |                                             |                                                                                                    | Save                         |

| 6. | Select the requirement type from the | 89 - <mark>30298978 ×</mark> | ×                                               |
|----|--------------------------------------|------------------------------|-------------------------------------------------|
|    |                                      | File                         | Before picture.jpg                              |
|    |                                      | Before picture.jpg           | Please complete the document information below. |
|    |                                      |                              | Document Type Required Document (Optional)      |
|    |                                      |                              | Images V Not a required document V              |
|    |                                      | 1                            | Title Not a required document As-left photo     |
|    |                                      |                              | As-found photo                                  |
|    |                                      |                              | Notes                                           |
|    |                                      |                              | •                                               |
|    |                                      |                              |                                                 |
|    |                                      |                              | <i>A</i>                                        |
|    |                                      | Drag files here or           |                                                 |
|    |                                      |                              |                                                 |
|    |                                      | זנוא                         |                                                 |
|    |                                      |                              | Cancel Save                                     |
|    |                                      |                              |                                                 |
|    |                                      |                              |                                                 |

| 7. | Add the document title. | 39 - 30298978 ×                             |   |                                       |            |               | ~      |  |
|----|-------------------------|---------------------------------------------|---|---------------------------------------|------------|---------------|--------|--|
|    |                         | File                                        |   | Before picture.jpg                    |            |               | ^      |  |
|    |                         | Before picture.jpg                          | Ū | Please complete the document informat | tion belov | N.            |        |  |
|    |                         |                                             |   | Images ~                              | As         | s-found photo | $\sim$ |  |
|    |                         | 3                                           |   | Title                                 | 1          |               |        |  |
|    |                         |                                             |   | before picture                        |            |               |        |  |
|    |                         |                                             |   | Notes                                 |            |               |        |  |
|    |                         |                                             |   |                                       |            |               | 9      |  |
|    |                         |                                             |   |                                       |            |               | 1.     |  |
|    |                         | Drag files here or<br>click to select files |   |                                       |            |               |        |  |
|    |                         | ntly                                        |   |                                       |            |               |        |  |
|    |                         |                                             |   | Cancel                                |            | Save          |        |  |
|    |                         |                                             |   |                                       |            |               |        |  |

| 8. | In Notes add a brief description | 39 - <u>30298978 ×</u>                      |                                                        | ×                                      |  |
|----|----------------------------------|---------------------------------------------|--------------------------------------------------------|----------------------------------------|--|
|    | related to your file.            | File                                        | Before picture.jpg                                     |                                        |  |
|    |                                  | Before picture.jpg                          | Please complete the document information Document Type | below.<br>Required Document (Optional) |  |
|    |                                  |                                             | Images ~                                               | As-found photo                         |  |
|    |                                  |                                             | Title before picture                                   |                                        |  |
|    |                                  |                                             | Notes                                                  |                                        |  |
|    |                                  |                                             | Door stuck open.                                       |                                        |  |
|    |                                  |                                             |                                                        | <i>h</i>                               |  |
|    |                                  | Drag files here or<br>click to select files |                                                        |                                        |  |
|    |                                  | ntly                                        |                                                        |                                        |  |
|    |                                  |                                             | Cancel                                                 | Save                                   |  |
|    |                                  |                                             |                                                        |                                        |  |

| 9. Click Save.<br>(Note: Once the file is uploaded you<br>can see the documents on the<br>Subcontractor Portal. Here you can<br>also see any documents provided by | 39 - 20298978 ×<br>File<br>Before picture.jpg | Before picture.jpg<br>Please complete the document informatic<br>Document Type | ×              |  |
|----------------------------------------------------------------------------------------------------|-----------------------------------------------|--------------------------------------------------------------------------------|----------------|--|
| client or Mitie Supply Chain.)                                                                                                    | Drag files here or<br>click to select files   | Images     ~       Title     before picture       Notes     Door stuck open.   | As-found photo |  |
|                                                                                                    | click to select files                         | Cancel                                                                         | Save           |  |